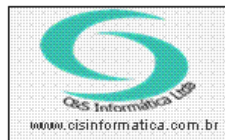

## Procedimento

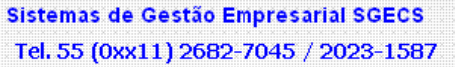

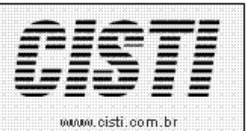

| Código:  | EN-110114                             | Módulo:  | EMPRESA |  |
|----------|---------------------------------------|----------|---------|--|
| Data:    | 14/01/2011                            | Revisão: | TÉCNICA |  |
| Assunto: | Informações do botão Sobre do Sistema |          |         |  |

O botão **SOBRE** do Sistema, que pode ser selecionado em qualquer tela, exibe informações dos direitos de propriedade do software, para qual empresa Licenciado na respectiva instalação, a data da sua ultima atualização e qual o banco de dados esta sendo acessado.

A imagem 1 ilustra a conexão com banco de dados Access e a imagem 2 ilustra a conexão com banco de dados SQL Server.

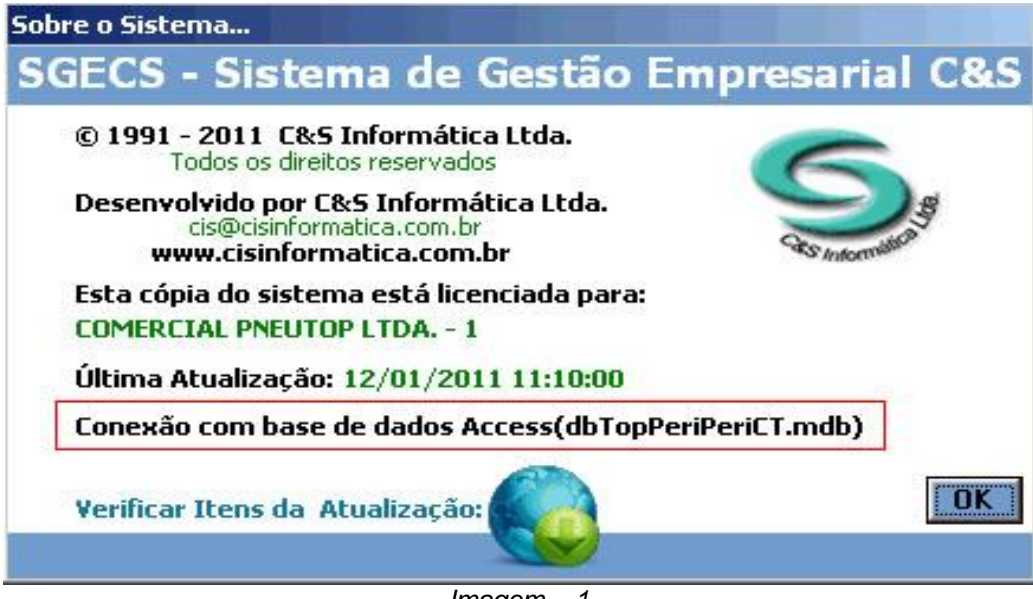

lmagem – 1

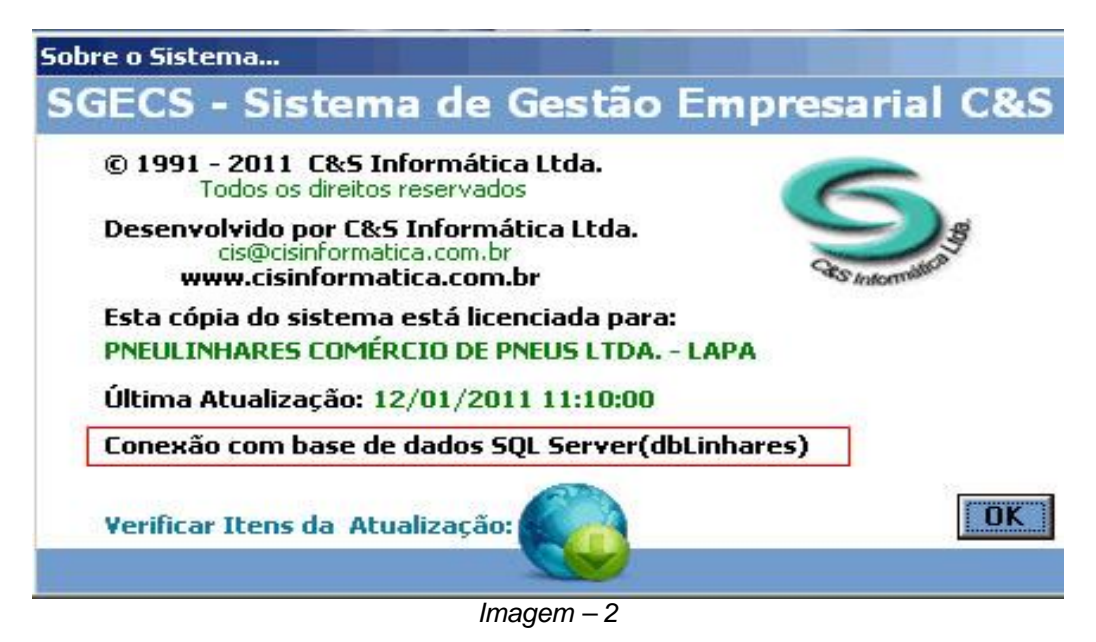

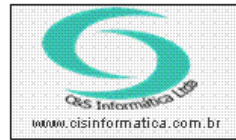

## Procedimento

Sistemas de Gestão Empresarial SGECS Tel. 55 (0xx11) 2682-7045 / 2023-1587

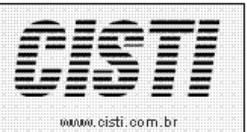

A funcionalidade de verificar **Itens da Atualização** é a conexão com o endereço eletrônico <u>http://www.cisinformatica.com.br/gerenciador/versao sgecs.asp</u> onde é exibida a pagina conforme ilustra a imagem 3.

| VERSÃO DO<br>SISTEMA SGECS                                                                                                    |                                                                                                    | Ø/<br>Windows7                                                                                                    |  |
|----------------------------------------------------------------------------------------------------|----------------------------------------------------------------------------------------------------|----------------------------------------------------------------------------------------------------|--|
| SUA VERSÃO ESTÁ DESATUALIZADA!                                                                                                    |                                                                                                    |                                                                                                    |  |
| VERSÃO DISPONÍVEL SUA VERSÃO<br>13/01/2011                                                                                                    | Verifique as alterações desen<br>melhorar o desempenho e<br>Antes de atualizar seu siste<br>atendem as necessia | volvidas por nossa equipe para<br>a funcionalidade do sistema.<br>ma, verifique se as alterações<br>lades de sua empresa. |  |
| S 13/01/2011                                                                                                    |                                                                                                    |                                                                                                    |  |
| © 06/01/2011                                                                                                    | Microsoft                                                                                                    | Itautec                                                                                                    |  |
| ADEQUAÇÃO NO PROGRAMA CSFTB040 GERAR ARQUIVO NFS<br>ELETRONICA DA PMSP PARA UTILIZAR A SERIE DA NOTA FISCAL DE<br>SERVIÇOS ESPECIFICA E NÃO SERIE DA NOTA FISCAL CONJUGADA.<br>DOC. RELACIONADO 771 Outration of the series of the series o | Partner<br>ISV Software Solutions                                                                               |                                                                                                    |  |
| Ø 03/01/2011                                                                                                    |                                                                                                    |                                                                                                    |  |
| © 28/12/2010                                                                                                    |                                                                                                    |                                                                                                    |  |
|                                                                                                    |                                                                                                    |                                                                                                    |  |
| © 15/12/2010                                                                                                    |                                                                                                    |                                                                                                    |  |
| © 06/12/2010                                                                                                    |                                                                                                    |                                                                                                    |  |
| Ø 23/11/2010                                                                                                    |                                                                                                    |                                                                                                    |  |
| Ø 18/11/2010                                                                                                    |                                                                                                    |                                                                                                    |  |
| S 13/11/2010                                                                                                    |                                                                                                    |                                                                                                    |  |
| Ø 08/11/2010                                                                                                    |                                                                                                    |                                                                                                    |  |
| Página 1 de 1<br>[ 1 ]                                                                                                    |                                                                                                    |                                                                                                    |  |

Quando a acesso a esta pagina for pelo sistema é enviada ao site a versão atual do sistema que esta sendo executado e a data da versão é destacada em vermelho para se localizar com facilidade a situação atual do sistema.

Sempre a ultima versão do sistema tem todas as atualizações anteriores, mas pode ser que em alguns casos, existam novos programas que não esteja cadastrado no menu da empresa e assim se faz necessário o respectivo cadastramento na configuração.